## Wi-Fi Home Proxy Connection

Dear Fraser Families,

Here are the directions on how to connect to your home Wi-Fi.

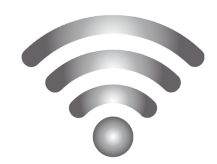

Be advised: You must have Wi-Fi to connect your child's school issued iPad to the Internet. You must also know your home Wi-Fi password if you have set one.

- 1 On your iPad, go to Settings, then Wi-Fi to find your router.
- 2 Tap the name of the router and enter your password (if applicable).
- 3 Once the check mark shows next to your router name, close Settings and open Safari.
- 4 When students open Safari they will be greeted with a popup that says:

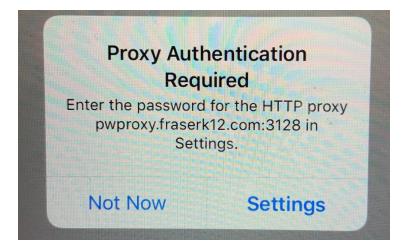

5 – Select settings and you will see this prompt:

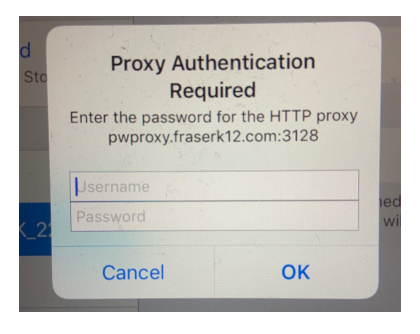

Students must enter their NETWORK username and NETWORK password. This is the same username and password they use when they log into itslearning at school.

The USERNAME is in the following format: *firstname.lastname##* (The numbers are the last two digits of the year they will graduate).

6– Then click OK. It may take several minutes before you are connected. Don't be alarmed if the popup appears more than once. Simply re-enter the credentials.